## Steps to install Oracle 11g for Windows (32 / 64 bit)

- 1. First determine whether you have a 32-bit or 64-bit operating system.
- 2. Unpack the relevant folder from the CD that you've received from UNISA.
- 3. Select setup.exe. The install shield wizard will now start with the installation of Oracle 11g.

| Oracle Database 11g Express Ec | lition - InstallShield Wizard                                                                                                    |
|--------------------------------|----------------------------------------------------------------------------------------------------|
|                                | Preparing to Install                                                                                                    |
| 0                              | Oracle Database 11g Express Edition Setup is preparing the<br>InstallShield Wizard, which will guide you through the program<br>setup process. Please wait. |
|                                | Preparing to Install                                                                                                    |
|                                |                                                                                                    |
|                                |                                                                                                    |
|                                |                                                                                                    |
|                                | Cancel                                                                                                    |

- 4. When requested: Select Next.
- 5. Accept the licence agreement.
- 6. Keep the destination folders as is, unless you know what you are doing  $\odot$
- 7. When requested for a password: type in manager

| Oracle Database 11g Express Edition - Install Wizard                                       | x                                     |
|--------------------------------------------------------------------------------------------|---------------------------------------|
| Specify Database Passwords                                                                 | CRACLE<br>CATA BASE<br>EXPRESS EDITOR |
| Enter and confirm passwords for the database. This passwords the SYSTEM database accounts. | nager                                 |
| Enter Password                                                                             |                                       |
| Confirm Password                                                                           |                                       |
|                                                                                            |                                       |
| InstallShield                                                                              |                                       |
| Back                                                                                       | Next Cancel                           |

- 8. Next
- 9. Install
- 10. The installation will take a while.

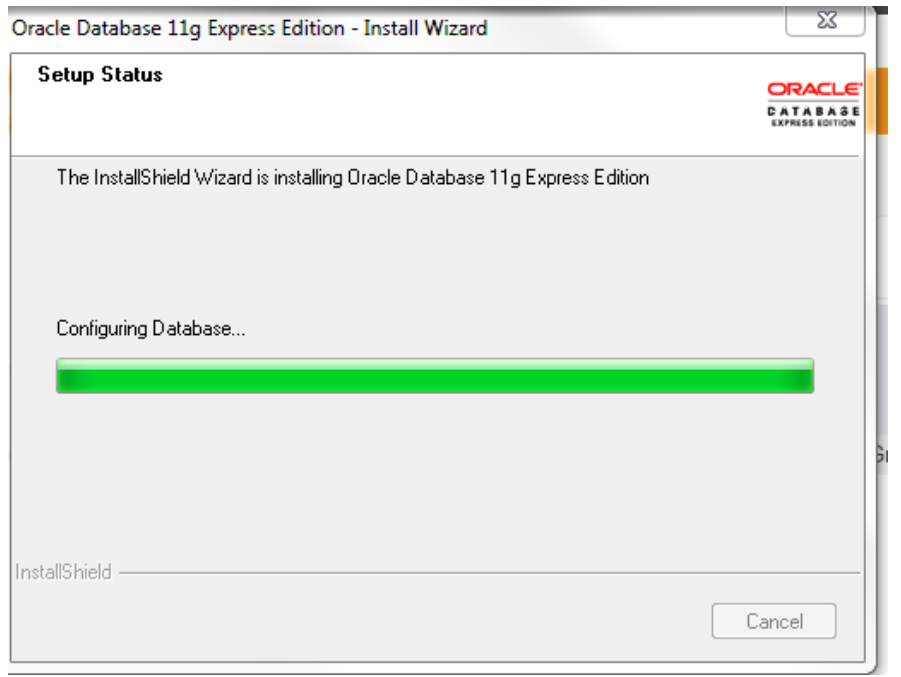

11. Finish

Oracle 11g XE is now installed.

12. Go to Start  $\rightarrow$  Select: All Programs  $\rightarrow$  Oracle Database 11g Express Edition.

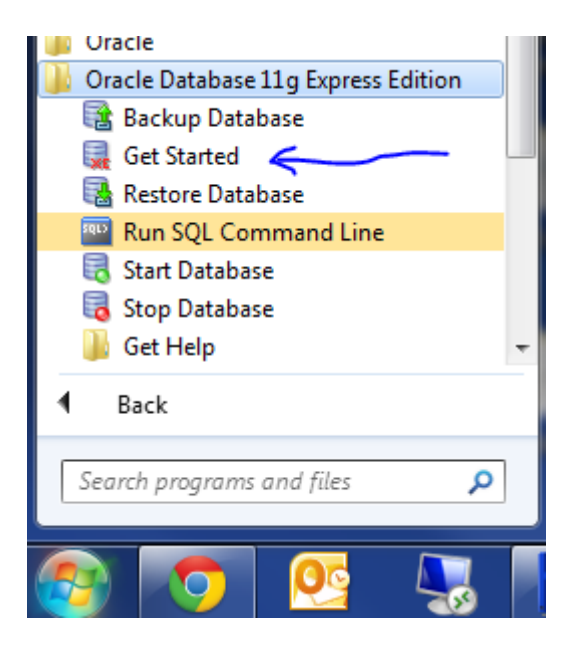

- 13. Select the option: Get Started
- 14. Oracle XE 11g will now open in your active browser.

If you were used to work with Oracle XE 10g then the next sessions will be somewhat different:

15. The Home page will open. Select Application Express.

| OR/                      | ACLE                              | Oracle Da             | atabase XE             | 11.2                |                |
|--------------------------|-----------------------------------|-----------------------|------------------------|---------------------|----------------|
| Home                     | Storage                           | Sessions              | Parameters             | Application Express |                |
| Storage<br>View curr     | ently used storage                | ge.                   |                        |                     | Storage >      |
| Session<br>View curr     | s<br>ent database se              | ssions.               |                        |                     | Sessions >     |
| Paramet<br>View initia   | ters<br>alization parame          | ters.                 |                        |                     | arameters >    |
| Applicat<br>Get starte   | tion Express<br>ed with Oracle Ap | oplication Express.   |                        |                     | tion Express > |
| Jsername:                | SYSTEM                            |                       |                        |                     |                |
| elect Login              | .,                                |                       |                        |                     |                |
| Login                    |                                   |                       |                        |                     |                |
| Username S<br>Password • | ystem                             | manager               | Login                  |                     |                |
| Login as a dat           | abase user which h                | as been granted the I | DBA database role (for | example, SYSTEM).   |                |
|                          |                                   |                       |                        |                     |                |

17. Now we need to create a Workspace. We will create a user called CHRIS. Unfortunately the tables and data for the user CHRIS are not automatically part of 11g, thus we will have to import and create it. I will show you step-by-step how to do it.

Database username: CHRIS Application Express Username: CHRIS Password: CHRIS1 Confirm password: CHRIS1

16.

[The username and password is case sensitive]

| OR/        | ACLE O               | racle D   | atabase XE         | 11.2                |                         |
|------------|----------------------|-----------|--------------------|---------------------|-------------------------|
| Home       | Storage S            | iessions  | Parameters         | Application Express |                         |
| Home       | racle Application Ex | press     |                    |                     |                         |
| Create Ap  | plication Express V  | Norkspace |                    |                     |                         |
|            |                      |           |                    |                     | Cancel Create Workspace |
|            | Database Us          | ser Orea  | te New<br>Existing |                     |                         |
|            | * Database Userna    | me CHRIS  |                    |                     |                         |
| * Applicat | tion Express Userna  | me CHRIS  |                    |                     |                         |
|            | * Passwo             | ord       | •                  |                     |                         |
|            | * Confirm Passwo     | ord       | •                  |                     |                         |
|            |                      |           |                    |                     |                         |
|            |                      |           |                    |                     |                         |

- 18. Select Create Workspace.
- 19. When successful you will receive a screen with the following message:

| Home                   | Storage                         | Sessions           | Parameters        | Application Express   | 1                           |                                                                                                    |
|------------------------|---------------------------------|--------------------|-------------------|-----------------------|-----------------------------|----------------------------------------------------------------------------------------------------|
|                        |                                 | Succes             | sfully created we | orkspace HR. To begin | n, <u>click here</u> to log | jin. ×                                                                                                    |
| Storage<br>/iew curre  | ently used storage              | ge.                |                   |                       | Storage >                   | Links > Online Help                                                                                                    |
| Sessions<br>/iew curre | ent database ses                | ssions.            |                   |                       | Sessions >                  | Learning Library     Oracle Technology Network     Oracle SQL Developer                                                      |
| aramete<br>/iew initia | e <b>rs</b><br>lization paramet | ters.              |                   |                       | Parameters >                | <ul> <li>&gt; Oracle Express Edition</li> <li>&gt; Oracle Application Express</li> <li>&gt; Oracle JDeveloper 11g</li> </ul> |
| Applicati              | on Express                      | polication Express |                   | Appli                 | cation Express >            | > Pre-built Developer VMs                                                                                                    |

## Click on the link to login.

| Enter Application Express workspace and credentials.<br>Workspace CHRIS<br>Username CHRIS<br>Password ••••••<br>Login<br>Cick here to learn how to get started                                                                                                    |
|----------------------------------------------------------------------------------------------------|
| Yacle Application Express is a rapid Web application development tool that lets you share data and create custom applications. Using<br>nly a Web browser and limited programming experience, you can develop and deploy powerful applications that are both fast and<br>ecuie. |
| guage: English, Portuguës (Brasil), 中文(简体), 日本語                                                                                                    |

Workspace: CHRIS Username: CHRIS Password: CHRIS1

- 20. Create a folder in the root of your hard drive, call it C:\ICT3722. [You can create it anywhere, as long as you can find it again. <sup>(2)</sup>].
- 21. Download file: JLDB\_Build.sql from Additional Resources: Database and Data. (Read Chapter 3 in the prescribed text book and contact you e-tutor with any other questions)